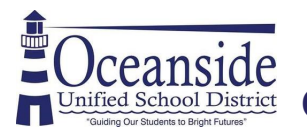

Access Oceanside Public Library's Digital Collections with your OUSD Student ID Number

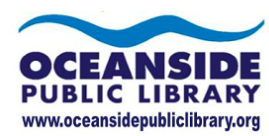

Get started with ....

# Libby by Overdrive

Popular eBooks and eAudiobooks. Limit of 3 checkouts at a time.

# Step 1: Download the Libby App or go to www.libbyapp.com

Follow the prompts to set up your Libby App

Note: You can sign in on multiple devices with the same login.

Search for your Library Click on Oceanside Public Library *(It will say Serra Cooperative Library System - that's us!)* Sign in with your OUSD Student ID

### Number

Pro Tip: Rename your card so you know which Library it is for. If you have multiple cards, they all look the same.

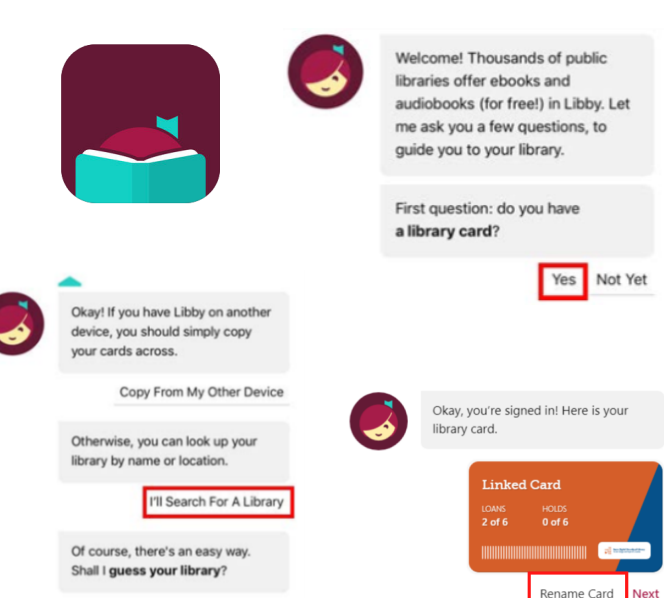

Yes, Guess My Library

# Step 2: Search for a book

Use the Search box along the top of the Homepage or Click on Explore to browse categories Click on Preferences and Refine to filter your search results. Then Click on the title you want from the search results.

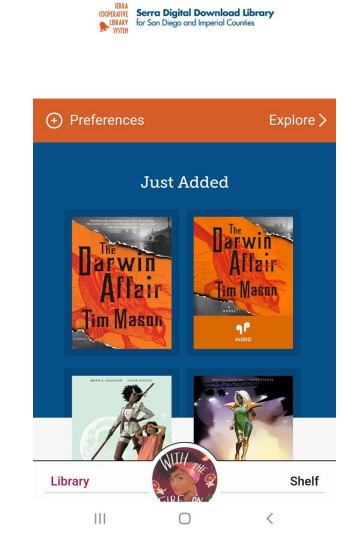

Q Search..

| C Library              |         | Q ( | 9   |
|------------------------|---------|-----|-----|
| Explore                | Û       |     |     |
| Buide: Kids            |         | 50  | >   |
| Guide: <b>Teens</b>    |         |     | >   |
| Guide: Mystery & 1     | hriller |     | >   |
| Guide: <b>Business</b> |         |     | >   |
| Vhat's New?            |         |     | >   |
| Vhat's Popular?        |         |     | >   |
| Vhat's Available?      |         |     | >   |
| kip The Line           |         |     | >   |
| Subjects               |         |     | >   |
| Library                | CIRE ON | Sh  | elf |
| 111                    | 0       | <   |     |

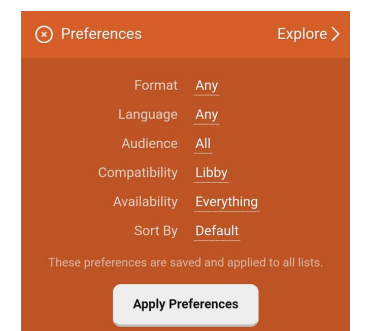

#### Step 3: Click Borrow

## Loan period is 7, 14, or 21 days - you choose! Once borrowed, you can read or listen to your book right in the Libby App!

Note: Sometimes books are checked out and you will have to place a Hold. If that happens, you will receive an email when it is available.

The title you are currently reading will show up in the circle at the bottom of the page. Click on it to pick up where you left off!

Or to start a new title, click on Shelf in the bottom right corner to view your checked out items.

#### Step 4: Returning Books

In your Shelf, you can view your Loans, Holds, and any Tags you've created.

Loans: Allows you Open and Read a title; see the due date; Return it early; and Renew it (when possible)

Holds: Allows you to view any Holds you have outstanding and your place in the queue

Tags: Allows you to view titles you've added to a list

 $\cap$ 

Shelf

<

Library

Ш

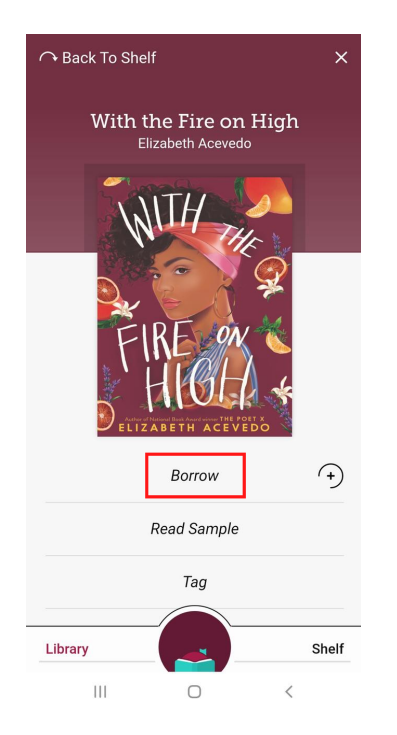

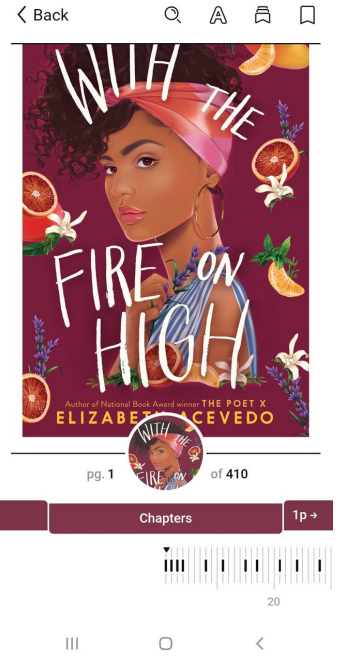

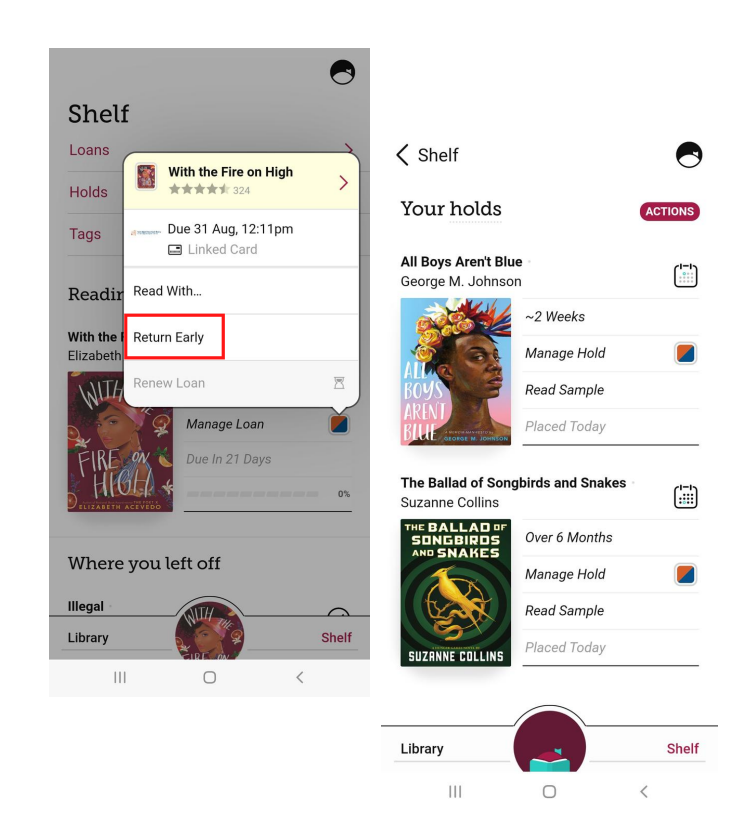